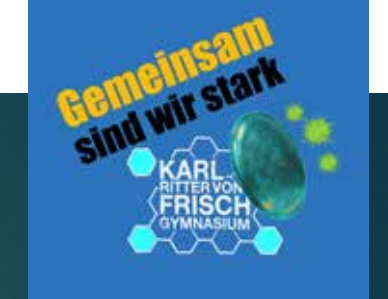

## Mitteilungen in mebis

EINE KURZANLEITUNG

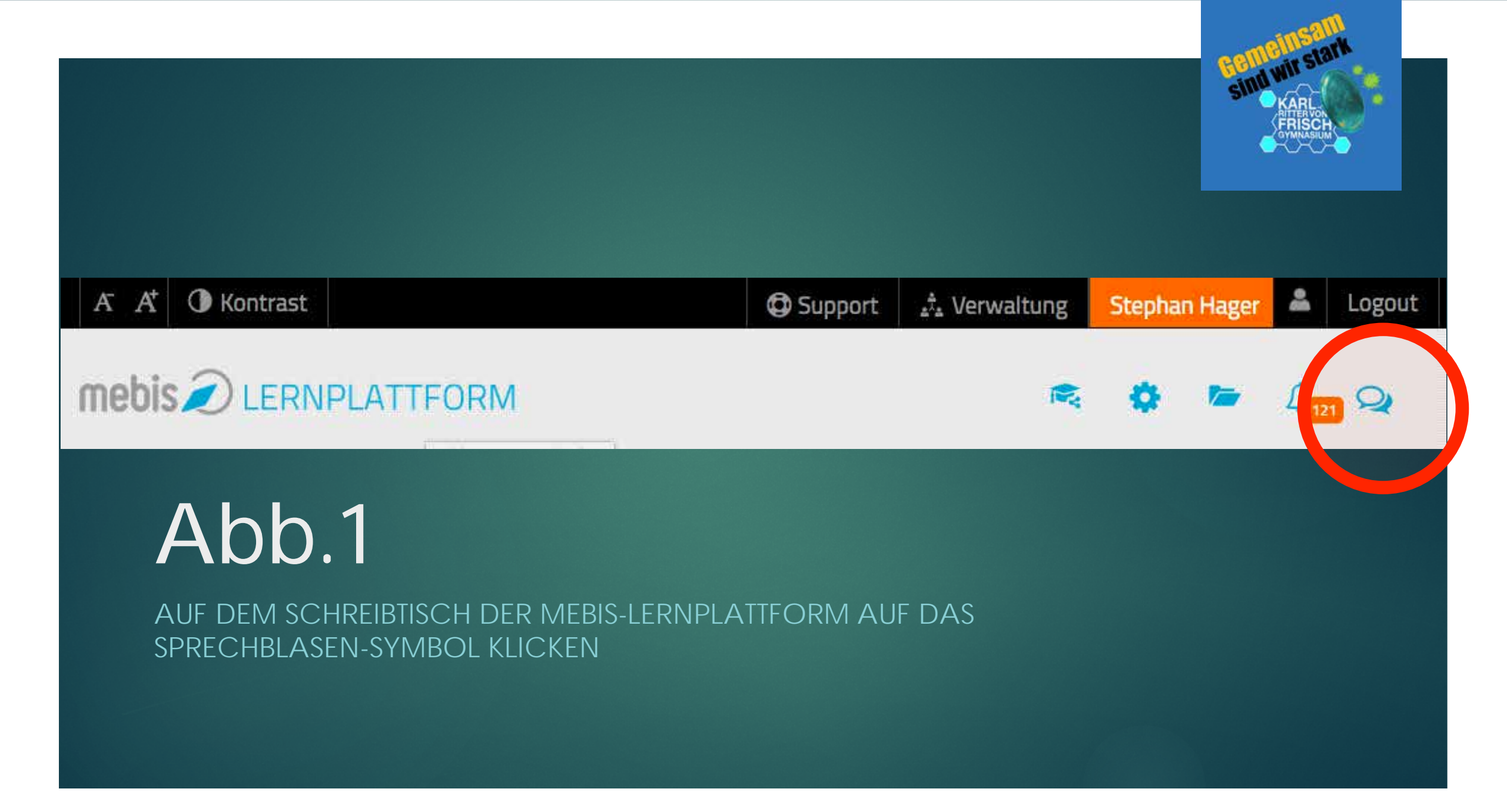

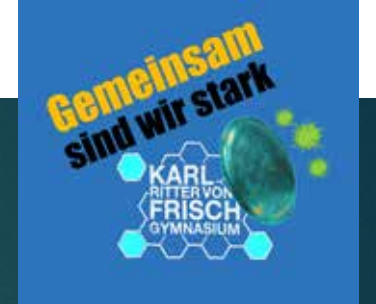

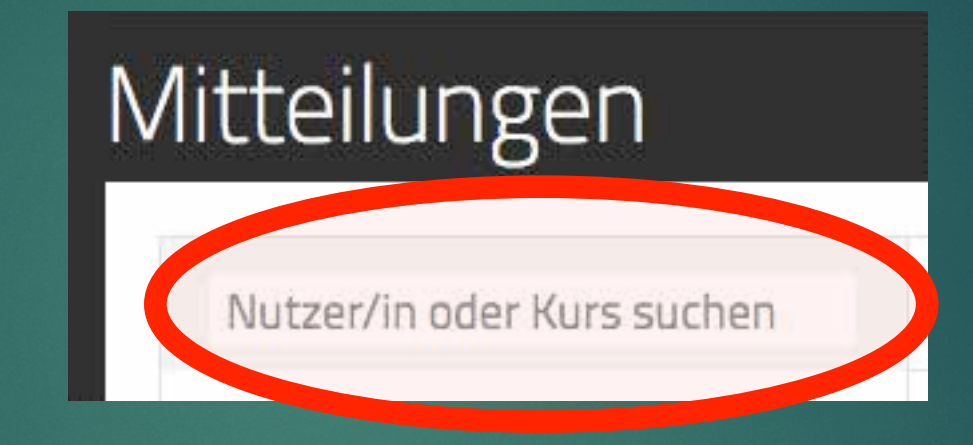

## Abb.2

IM NUN GEÖFFNETEN BEREICH MITTEILUNGEN GEWÜNSCHTEN ADRESSATEN EINTIPPEN (EINZELNER NUTZER ODER KURS)

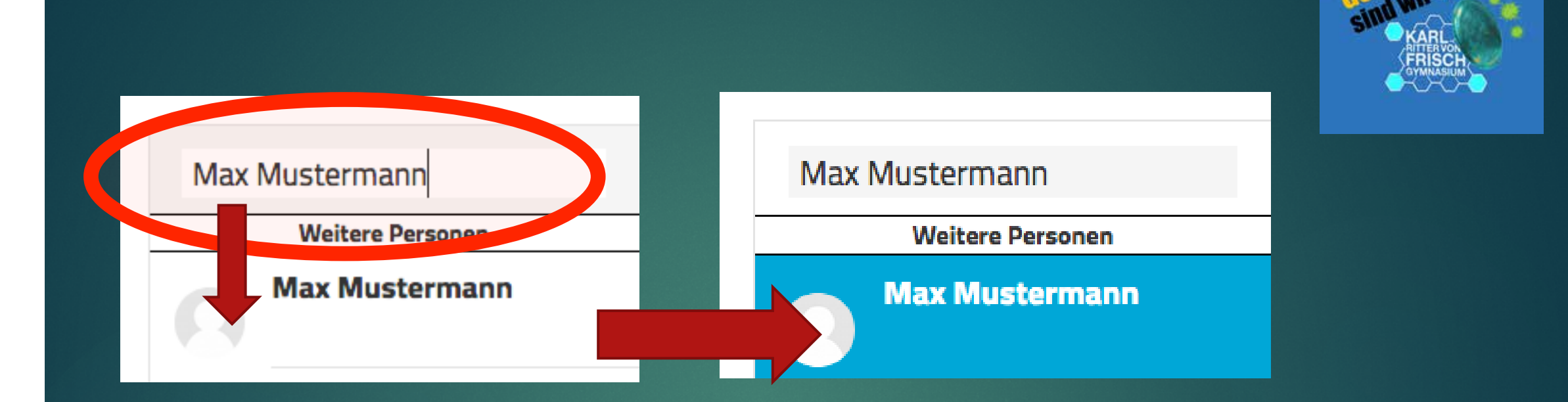

## Abb.3

NACH EINGABE DES GEWÜNSCHTEN ADRESSATEN AUF SUCHERGEBNIS KLICKEN (NUTZERNAME ERSCHEINT NUN BLAU UNTERLEGT)

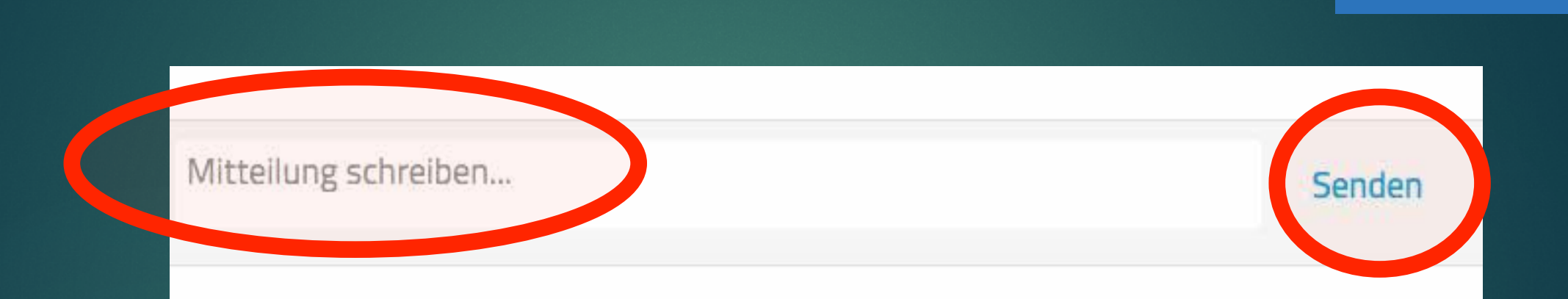

## Abb.4

MITTEILUNG VERFASSEN UND MIT DRÜCKEN AUF ,SENDEN' ABSCHICKEN. BITTE BEACHTEN: NUR FÜR KURZMITTEILUNGEN GEEIGNET. FÜR LÄNGERE NACHRICHTEN ODER DATEIANHÄNGE ETC. EIN NACHRICHTENFORUM VERWENDEN.